Please log into <u>www.ffga.com</u> and click on "Login" on the top right hand corner and then choose "Online Wealthcare Portal".

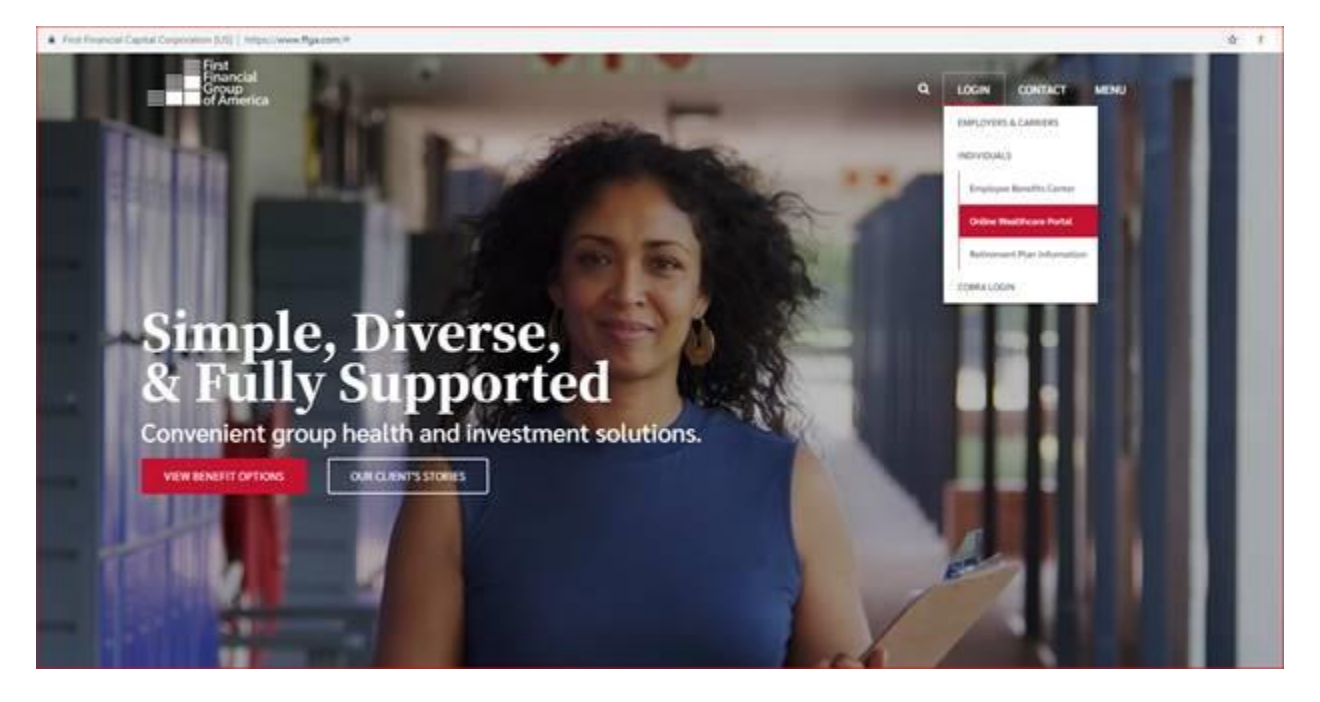

## Click on "Register"

|                                                                               | Inclai<br>Instanton,<br>Comme                                                                                    | 0 866-853-3539                                                                                                    |                                                                                                    | ⊘ skan in                                                                                                    | A REGISTER                          |
|-------------------------------------------------------------------------------|----------------------------------------------------------------------------------------------------|----------------------------------------------------------------------------------------------------|----------------------------------------------------------------------------------------------------|----------------------------------------------------------------------------------------------------|-------------------------------------|
|                                                                               |                                                                                                    |                                                                                                    | IMPORTANT NOTICE                                                                                        |                                                                                                    |                                     |
|                                                                               |                                                                                                    | 0                                                                                                    | UPDATED LOGIN PROCESS                                                                                   |                                                                                                    |                                     |
|                                                                               | -A-1                                                                                                    |                                                                                                    | On Monday, Nov 12, we streamly<br>and Health Savings Account out<br>one set of ordershalls for your or  | red the log-in process, reducing log-in sh<br>orners. The system enhancements will all<br>low FRA/HSA portal and our mobile app | ress for our Rex<br>low you to have |
|                                                                               | TRY                                                                                                    | OUR                                                                                                    | Due to this change, all costom<br>logins no longer work However<br>Monders Nov D, was do not to         | ers are required to register their account, if you are using our mobile app or re-                                              | t. Previous<br>gistered after       |
|                                                                               | MOE                                                                                                    | BILE APP                                                                                                    | To register, you will need to enter<br>Benefits MasterCard number. Vo<br>Security Number without dastes | r either your Employer Name or 16-digit F<br>u will then be prompted to enter your 9-d                                          | iest Financial<br>Igit Social       |
|                                                                               |                                                                                                    |                                                                                                    |                                                                                                    |                                                                                                    |                                     |
| What                                                                          | t Can I Buy with My FS                                                                                           | A7                                                                                                    |                                                                                                    |                                                                                                    |                                     |
| What                                                                          | t Can I Buy with My FS                                                                                           | A7<br>milliof and see Fpin, can permane it with your to                                                             | -feefunds                                                                                               |                                                                                                    |                                     |
| What<br>Tpe th                                                                | t Can I Buy with My FS                                                                                           | A7                                                                                                    | rfæfunt.                                                                                                |                                                                                                    | ą                                   |
| What<br>Tport                                                                 | t Can I Buy with My FS<br>a rane of an energies, harding<br>pular Searches                                       | <b>A7</b><br>Induited on Pyric (e) parton faith your b                                                              | rfeetunda                                                                                               |                                                                                                    | <b>a</b><br>^                       |
| What<br>Toest<br>Peg                                                          | t Can I Buy with My FS<br>ensue of an energizy hothing<br>pular Searches<br>meanater                             | A7<br>milaci and an Pyro, (at particus factory or t<br>Kone Distant                                                 | nfrænfundt.<br>Gentiert Saturlien                                                                       | Pare Care                                                                                                    | ٩<br>^                              |
| What<br>Too the<br>Pege                                                       | t Can I Buy with My FS<br>ensure of an energity factory<br>puter Searches<br>measure<br>server                   | A7<br>militari and an Pyric (at particus faint your t<br>Kone Discos)<br>spec                                       | nfreefunds<br>Centert Saturtien<br>Viste                                                                | Pass Care<br>Filmer                                                                                                    | a<br>^                              |
| What<br>Too th<br>Pee<br>Two<br>Two<br>Two<br>Two<br>Two<br>Two<br>Two<br>Two | t Can I Buy with My FS<br>ensee of an everytay horing<br>pular Searches<br>measure<br>ensee<br>any Pag           | A7<br>milited and particular particular factor year to<br>Know Brease<br>Space<br>Breas Pressore                    | nfreefunds<br>Constant Salution<br>Visio<br>Proc Ala XII                                                | Past Care<br>Film<br>Anne                                                                                                    | a<br>^                              |
| What<br>Too th<br>Peg<br>The<br>Set<br>Can                                    | t Can I Buy with My PS<br>erance of an energity heating<br>polar Searches<br>meanwhite<br>energy heat<br>mg Hill | A7<br>enduct and see Fight, this purchase is with your to<br>Know Brazels<br>Graps<br>Bracel Pressure<br>TENS Liver | nfraefundi.<br>Centert Salution<br>Visia<br>Pina Ala Kit<br>Bundigeo                                    | Past Care<br>Piere<br>Anne<br>Past Anne                                                                                         | 4                                   |
| What<br>Type th<br>Pee<br>Set<br>Can<br>Peerson                               | t Can I Buy with My FS<br>erver of an energity factory<br>puter Searches<br>measure<br>energies<br>tog Pati      | A7<br>milliof and an Ppinc of pumbers from your to<br>Kone Brown<br>Gran<br>Brown<br>Table Liver                    | nfreefunds.<br>Contant Salation<br>Visio<br>Pine Ald Xin<br>Bandiges                                    | Post Care<br>Flow<br>Anne<br>Fuin Reint                                                                                         | Q<br>~                              |

You will be prompted to create a User Name and Password.

When you are near the bottom of the screen, please choose 'Employer Name' for Registration ID and then type "Name of ISD" in the next box.

The Employee ID will be your full SSN with

|                         | STEP 1 STEP 2    | STEP 3         |                                                                                                    |
|-------------------------|------------------|----------------|----------------------------------------------------------------------------------------------------|
|                         |                  |                |                                                                                                    |
| Username *              |                  | $(\mathbf{i})$ | Username must be between 6 and 12 characters long<br>alphanumeric value                                                   |
|                         |                  |                | A valid parsword must contain between 9 and 14 characters                                                                 |
| Password *              |                  |                | A password must contain 3 of the following types of characters:                                                           |
| Password Strength       |                  |                | AN UPPER CASE LETTER lower case letter Special Character (%, !, @, etc.) A number                                         |
|                         |                  | U              | A password cannot contain:                                                                                                |
| Confirm Password *      |                  |                | The same character repeating 3 or more times The word "password" The username                                             |
| First Name *            |                  |                | Spaces                                                                                                    |
| Initial                 |                  |                |                                                                                                    |
| Last Name *             |                  |                |                                                                                                    |
| 🖄 Email *               |                  |                |                                                                                                    |
|                         |                  |                |                                                                                                    |
| Registration ID         | Employer Name 💛  |                | Employee ID was assigned by your Administrator and could be<br>your Health Plan Member Number, Social Security Number, an |
| Employer Name *         | LEWISVILLE ISD 🗸 | (j)            | Administrator.                                                                                                    |
|                         |                  |                | If you do not know your ID or were not provided an ID, please<br>contact your Administrator.                              |
|                         |                  |                |                                                                                                    |
| Laccont Torms of        |                  |                |                                                                                                    |
| raccept <u>renns or</u> |                  |                |                                                                                                    |
|                         |                  |                | V NEXT X CANCEL                                                                                                    |
|                         |                  |                |                                                                                                    |

no spaces or dashes.

If you need assistance registering please contact the helpdesk at 855-523-8422